1.1.1. Galvenā izvēlne (horizontāli) ar Īpašuma departamenta logo un ar izvēlnēm (kaskāžu veidā) uz iekšlapZiām - Objektu saraksts, Komisija (apakšizvēlnes – Vispārīga informācija, Komisijas locekļi, Sēžu darba kārtība un lēmumi), Lēmumi, Līdzfinansējums, Noderīgi (apakšsadaļas – Par mums, Privātuma politika, Informācija īpašniekiem, Statistika), Kontakti, Meklēt, kā arī pārslēgšanās pogas, lai nodrošinātu lietotājiem ar īpašām vajadzībām, atbilstošu lapas izskatu.

1.1.2. Liels "Hero" attēls, uz kura ir pogas uz Graustu (Objektu) saraksta iekšlapu un poga ziņot par graustu iekšlapu.

1.1.3. Izvēļņu josla ar piktogrammām uz iekšlapām Saziņas forma, Komisija, Lēmumi, Ziņas, Graustu īpašniekiem, URBACT III.

1.1.4. Kartes josla. Karte ar Graustu atzīmēm, ar iespēju meklēt objektu pēc (satur) adreses, ar iespēju atlasīt kartē objektus pēc to statusiem – nav sakārtots (kartē sarkanās atzīmes), uzraugāms (kartē dzeltenās atzīmes), izvērtējams (kartē pelēkās atzīmes), ar iespēju atlasīt objektus, par kuriem ir pieņemti lēmumi par sakārtošanu (šajā gadījumā objekta atzīmes krāsa ir atbilstoša tā statusam, bet atzīmes vidū ir "ķeksītis").

teritorijas karte ar visiem atzīmētajiem objektiem. Tuvāk atrodošie objekti atkarībā no kartes mēroga konkrētajā brīdī tiek grupēti.

1.1.4.2. Kartē, izvēloties objekta atzīmi, atveras sīklogs, kurā ir uzrādīta izvēlētā objekta sīkattēls, adrese, piederība, rajons, "ķeksītis" un teksts "lēmums pieņemts", ja par attiecīgo objektu šī informācija ir norādīta grausta kartiņā, saite uz grausta kartiņu.

1.1.4.3. Karti jāvar pietuvināt, attālināt, ieslēgt/atslēgt satelīta skatu.

1.1.4.4. Kartes risinājumam ir jābūt bezmaksas, piemēram, kā https://leafletjs.com/.

1.1.5. Top desmit grausti bloks uz kartes jāveido tādā pašā veidā kā ir pašreizējai tīmekļa vietnei grausti.riga.lv, kur objekti sakārtoti dilstošā secībā pēc balsu skaita, ar izvēlni uz visiem objektiem – Objektu sarakstu, Top desmit graustu sarakstā attēlojot kārtas numuru, objekta adresi, ķeksīša atzīmi, uz kura uzejot, tiek attēlots teksts "Lēmums pieņemts", ja par objektu ir pieņemts lēmums par sakārtošanu, balsu skaitu, balsošanas poga zvaigznītes veidā.

1.1.6. Josla "Kas ir grausts" satur foto un informāciju par graustu klasifikāciju.

1.1.7. Josla "Jaunumi" satur foto ar galvenās ziņas virsrakstu un citu pēdējo 4 ziņu virsrakstus. SVS ir iespējams norādīt, kuru ziņu attēlot kā galveno un to vai rādīt/nerādīt ziņas datumu.

1.1.8. Kājenes josla ar kontaktinformāciju un saiti uz "Privātuma politikas" iekšlapu.

1.1.9. Jābūt iespējai galvenajā lapā pievienot jaunu informatīvu joslu vai atslēgt kādu no esošajām.